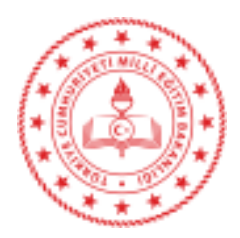

Sayı : E-40727191-774.01.03-28705873 Konu : Duyuru

> İL MİLLİ EĞİTİM MÜDÜRLÜĞÜ'NE AFYONKARAHİSAR

2021/2022 Eğitim Öğretim yılında müdürlüğümüzde açılacak olan kurs programlarında görevlendirilmek üzere Ücretli Usta Öğretici talepleri alınacaktır. Müdürlüğünüz web sitesinden Ücretli Usta Öğretici başvurusu ile ilgili duyurunun yapılması ve başvuru ile ilgili Ek-1 ve Ek-2 formlarının duyuruya ek olarak yayınlanması hususunda;

Gereğini bilgilerinize arz ederim.

Ahmet AKIN Halk Eğitimi Merkezi Müdürü

29.07.2021

EK: 1-Ek-1 (4 Sayfa) 2-Ek-2 (2 Sayfa)

Bu belge güvenli elektronik imza ile imzalanmıştır. Adres : Ali Çetinkaya Mah. Atatürk Cad. No4 Merkez/AFYONKARAHİSAR Belge Doğrulama Adresi : https://www.turkiye.gov.tr/meb-ebys Bilgi için: Halil İbrahim Aytekin VHKİ Telefon No: 0 (272) 213 73 07 Unvan : Memur Faks:2722139415 İnternet Adresi: afyonhem.meb.k12.tr E-Posta: afyonhem@hotmail.com Kep Adresi : meb@hs01.kep.tr

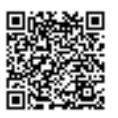

Bu evrak güvenli elektronik imza ile imzalanmıştır. https://evraksorgu.meb.gov.tr adresinden 0cef-9d01-3d34-9cf5-330c kodu ile teyit edilebilir.

### T.C. AFYONKARAHİSAR VALİLİĞİ Afyonkarahisar Halk Eğitimi Merkezi Müdürlüğü

Afyonkarahisar Halk Eğitimi Merkezi Müdürlüğü'nde 2021 / 2022 eğitim öğretim yılında açılacak kurs programlarında görevlendirilmek üzere ücretli usta öğretici talepleri alınacaktır. Başvurular 02 – 31 Ağustos 2021 tarihleri arasında E Yaygın sistemi üzerinden online yapılacaktır. Online başvuru yapıldıktan sonra EK-2 başvuru formu ve istenen belgeler Afyonkarahisar Halk Eğitimi Merkezi Müdürlüğüne teslim edilecektir.

| Duyurunun İnternet Sitesi ve Panodan İlanı                                       | 30 Temmuz 2021     |
|----------------------------------------------------------------------------------|--------------------|
| Başvuruların Alınması                                                            | 02-31 Ağustos 2021 |
| Başvuruların Komisyon Tarafından Değerlendirilmesi<br>ve Taslak Sonuçların İlanı | 09 Eylül 2021      |
| İtirazların Kabulü ve Değerlendirilmesi                                          | 10-13 Eylül 2021   |
| Kesin Sonuçların İlanı                                                           | 15 Eylül 2021      |

### BAŞVURU TAKVİMİ

# İLAN YOLUYLA ÜCRETLİ USTA ÖĞRETİCİ GÖREVLENDİRMESİNDE ARANACAK ŞARTLAR ŞUNLARDIR

1-Görev alacağı kursun öğretim programında belirtilen eğitici şartını taşımak.

2-Türk vatandaşı olmak.

3-18 yaşını doldurmuş olmak.

4- Kamu haklarından mahrum bulunmamak.

5-26/9/2004 tarihli ve 5237 sayılı Türk Ceza Kanununun 53 üncü maddesinde belirtilen süreler geçmiş olsa bile; kasten işlenen bir suçtan dolayı bir yıl veya daha fazla süreyle

hapis cezasına ya da affa uğramış olsa bile devletin güvenliğine karşı suçlar, Anayasal düzene ve bu düzenin işleyişine karşı suçlar, zimmet, irtikâp, rüşvet, hırsızlık, dolandırıcılık, sahtecilik, güveni kötüye kullanma, hileli iflas, ihaleye fesat karıştırma, edimin ifasına fesat karıştırma, suçtan kaynaklanan malvarlığı değerlerini aklama veya kaçakçılık suçlarından mahkûm olmamak.

6-Askerlikle ilişiği bulunmamak.

7-Sağlık durumu yönünden görevini yapmasına engel bir durumu olmamak.

### BAŞVURUDA BULUNACAKLARDAN İSTENİLEN BELGELER

a) Hangi kurs/kurslarda görev almak istediğini belirten başvuru dilekçesi EK 2,

b) Diploma ve varsa Kalfalık, ustalık, Usta Öğreticilik ve Antrenörlük Belgelerinin fotokopisi.

c) Sabıka Kayıt Belgesi (son 6 ay içerisinde alınmış olması gerekmektedir)

ç) İkametgâh Belgesi

d) Nüfus Cüzdan Fotokopisi

e) Sağlık Raporu (son 6 ay içerisinde alınmış olması gerekmektedir)

f) Askerlik Durum Belgesi (Erkek Adaylar İçin)

g) Sigortalılık Tescil ve Hizmet Kaydı Tespiti-SGK Uzun Vade Hizmet Döküm Belgesi (E-devletten barkotlu olarak alınacaktır. Daha Önce Çalıştığınız iş yerinin Listesinin bulunması gerekmektedir.)

h) Formasyon veya Oryantasyon Belgesinin Fotokopisi.

NOT 1: Belgelerin asıllarının SGK Girişi yapılacağı gün ibraz etmeniz gerekmekte olup, asılları olmayan belgeler nedeniyle başvurularınız iptal edilecek ve tekrar görev verilemeyecektir.

NOT 2: <u>Yukarıdaki belgeler telli mavi dosya içerisinde Halk Eğitimi Merkezi</u> <u>Müdürlüğüne teslim edilecektir.</u>

## BAŞVURULARIN DEĞERLENDİRİLMESİNE İLİŞKİN HUSUSLAR

a) Görev verilecek ücretli usta öğreticiler, Ek-2'deki Ücretli Usta Öğretici Başvuru Değerlendirme Formuna göre belirlenir. Başvuru sonuçları 15 Eylül 2021 tarihinde tamamlanarak ilan edilir. Bu sıralama bir yıl süreyle geçerlidir.

b) Görevlendirmeler yüksek puan alandan başlamak üzere tercih sırasına göre yapılır.

c) Yeni kurs talebi olması hâlinde, sıralamada bulunan ücretli usta öğreticilerden görevlendirme yapılır. Sıralamada yeterli ücretli usta öğretici bulunmaması durumunda, kursun açılmasından 15 gün önce duyuru yapılması şartıyla komisyonca gerekli iş ve işlemler tekrarlanarak sıralama yapılır.

ç) Mücbir sebepler haricinde göreve başlamayanlar ile verilen görevi bırakanlar için bir yıl süreyle görevlendirme yapılmaz.

## E-YAYGIN USTA ÖĞRETİCİ BAŞVURUSU NASIL YAPILIR?

E-Yaygın Usta Öğretici Başvuruları E-Devlet Şifresi İle Giriş Yapılarak Yapılır. Halk Eğitim Merkezleri Ücretli Usta Öğretici Başvurusu Başvurular Linki Üzerinden Yapılır.

#### Başvuru İşlemleri Altı Başlıkta Tamamlanacak.

Mezuniyet Belgeleri Mesleki Kurs Bitirme Belgeleri İş Deneyimi Belgeleri Başarı Belgeleri Kurum Ve Kurs Seçimi Başvuruyu Tamamla

### Mezuniyet Belgeleri Bölümü

Mezuniyet Belgeleri Bölümünde Öncelikle Mezun Olduğunuz Alanı Doğru Seçiniz. Örneğin Eğitim Fakültesi Mezunu İseniz Lisans (Pedogojik Formasyon/ Eğitim Fakültesi) Seçeneğini, Dört Yıllık Fakülte Muzunu İseniz Lisans, İki Yıllık Yüksek Okul Mezunları Önlisans Vb. Mezuniyet Bilgileri Kısmını Alt Bölümleriyle Birlikte Eksiksiz Bir Şekilde Doldurduktan Sonra Kaydet Butonuna Basarak Mesleki Kurs Bitirme Belgeleri Kısmına Geçiniz.

#### Mesleki Kurs Bitirme Belgeleri Bölümü

Bu Bölümde Ustalık Belgesi, 4. Seviye Kurs Bitirme Belgesi, 4. Seviye Ve Üzeri Mesleki Yeterlik Belgelerinden Her Hangi Birine Sahip Olanlar Bu Bölümü Dolduracaklar Ve Belgelerini Yükleyecekler. Birden Fazla Belgesi Olanlar Tüm Belgeleri İçin Yükleme Yapabilirler. Belgesi Olmayanlar Boş Bırakacak Yine De Kaydet Butonuna Basıp Kaydettikten Sonra Diğer Kısma Geçecekler.

#### İş Deneyimi Bilgileri Bölümü

Bu Bölümde E- Devlet Üzerinden Alınana **Barkodlu** Ayrıntılı Hizmet Dökümü Yüklenerek Bu Belgede Yer Alan Bilgilere Göre Doldurulacaktır. Bu Bölümde Dikkat Edilecek En Önemli Husus Usta Öğreticilik, Öğretmenlik Ve Ücretli Öğretmenlikte Geçen Süreler Sayılarak İşlenecektir. Diğer Hizmet Kollarında Çalışılan Süreler Bu Bölüme Kesinlikle Girilmeyecektir. Hizmet Dökümünde Yer Alan Meslek Kodları Kısımlarından Bakarak Doğru Bilgiye Ulaşabilirsiniz. Yıllara Göre Çalışılan Süreler Tabloya Toplanarak Yıl Yıl İşlendikten Sonra Kaydet Butonuna Basılarak Bir Sonraki Aşamaya Geçilecektir. İlk Defa Çalışacaklarda Herhangi Bir İşlem Yapmadan Sadece Kaydet İşlemi Yaparak Bir Sonraki Aşamaya Geçeceklerdir.

#### Başarı Belgeleri Bölümü

Başarı Belgesi Kısmında Yer Alan Belgelerden Almış Olduğunuz Belgeleriniz Varsa Başındaki Çentiğe Tik Atarak, Karşısındaki Dosya Seç Kısmından İlgili Belgeyi Yada Belgeleri Yükleyip Kaydetmelisiniz. Bu Bölümde Sizi İlgilendiren Bir Belgeniz Yoksa Boş Bırakarak Kaydet Tuşuna Basıp Bir Sonraki Aşamaya Geçiniz.

### Kurum Ve Kurs Seçimi Bölümü

Kurum Ve Kurs Bilgileri Kısmında Yeterlilik Belgelerinize Uygun Olarak Kurs Hangi Alanlarda Kurs Verebileceğinizi <u>http://hbogm.meb.gov.tr/modulerprogramlar</u> Adresinden Alanlarla Kontrol Ederek Eğitici Yeterliliklerine Sahip Olduğunuz Branşlarda Kurs Tercihlerinizi Yapmanız Gerekmektedir. Birden Fazla Kurs Programında Görev Almak İsteyebilirsiniz. Ayrıca Eğitici Olarak Görev Almak İstediğiniz Halk Eğitimi Merkez yada Merkezlerini Seçerek Bu Bölümü De Kaydet Diyerek Tamamlayıp Bir Sonraki Aşamaya Geçiniz.

### Başvuruyu Tamamlayın Bölümü

- Başvurunun son aşaması olan Başvuruyu Tamamlayın kısmında Telefon numaranızı, mail adresinizi ve İş Durumu kısmına ise Usta Öğretici seçeneğini seçerek KAYDET diyerek başvuruyu tamamlayınız.
- Her Sayfada Ayrı Ayrı Kaydetme İşlemi Yapınız.
- Sistemden Başvuru Yaptıktan Sonra Belgelerin Aslını Kurumunuza Getirerek Onaylatın.

Afyonkarahisar Halk Eğitimi Merkezi Müdürlüğü